# Installing Your EPSON® FX-880 Printer Driver Using the EPSON USB Adapter Cable

## **Before You Begin:**

- Read through these instructions and, if possible, print a copy so you have it with you as you install the software.
- Close any applications and windows before you begin the installation.
- Make sure your printer is turned off and disconnected from the computer.

Follow the instructions below for your system.

### **Installation Instructions for Windows 98**

- 1. Turn off your printer (if it's on) and disconnect it from your computer. (If you see the Add New Hardware Wizard, click Cancel.)
- 2. Download the FX-880 printer driver that includes USB adapter cable support from http://support.epson.com. The driver downloads as a single self-extracting file onto your hard drive (fx880usb.exe).
- 3. Double-click the self-extracting file to expand the driver files onto your hard drive.
- 4. After the files finish expanding, you should see the following screen (if you don't see this screen, double-click setup.exe in the main folder where the files installed):

| 🚰 EPSON Printer Driver Setup                                                      | × |
|-----------------------------------------------------------------------------------|---|
| Printer Model                                                                     |   |
| Epson<br>FX-880                                                                   |   |
| Version 5.37E<br>Copyright (C) 2000 SEIKO EPSON CORPORATION. All Rights Reserved. |   |
| OK Cancel                                                                         |   |

- 5. Click OK. The printer driver begins installing to your system.
- 6. You see the EPSON Printer Utility Setup screen:

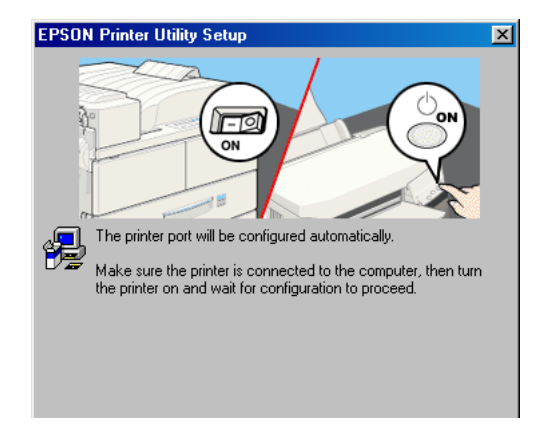

7. Connect your printer to the computer using the EPSON USB adapter cable.

- 8. Turn the printer on.
- 9. Your system completes the installation.

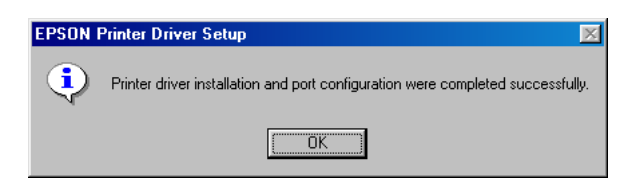

#### **Printing a Test Page**

If you want, you can print a test page to verify that your printer is working correctly:

- 1. Click Start, point to Settings, then Printers.
- 2. Right-click the EPSON FX-880 printer icon, then select Properties. You see this screen:

| Epson FX-880 Properties                       | × |
|-----------------------------------------------|---|
| General Details Paper Graphics Device Options |   |
| () Epson FX-880                               |   |
| Comment:                                      |   |
| Separator page: (none)  Browse                |   |
|                                               |   |
|                                               |   |
| Print <u>I</u> est Page                       |   |
| OK Cancel Apply                               |   |

3. Click Print Test Page. (If you see a screen prompting you to insert paper, make sure paper is loaded and then click OK.)

If the test page doesn't print correctly, uninstall your printer driver and USB device driver software as described in the next section. Then reinstall it as described above. If you still have any problems, contact your EPSON dealer or EPSON technical support as described in the Where to Get Help section of your printer documentation.

#### **Uninstalling Your Printer Driver**

If you need to uninstall your printer driver and USB device driver software, follow these steps:

- 1. Turn off your printer and disconnect it from your computer.
- 2. Click Start, point to Settings, then Control Panel.

3. Double-click Add/Remove Programs. You see this screen:

| Add/Remo                                                     | ve Programs Properties                                                                                                    | ? ×      |
|--------------------------------------------------------------|----------------------------------------------------------------------------------------------------|----------|
| Install/Uni                                                  | install   Windows Setup   Startup Disk                                                                                                    |          |
| Ð                                                            | To install a new program from a floppy disk or CD-ROM<br>drive, click Install.                                                                                                | 1        |
|                                                              | <u>I</u> nstall                                                                                                    |          |
| 3                                                            | The following software can be automatically removed<br>Windows. To remove a program or to modify its installe<br>components, select it from the list and click<br>Add/Remove. | by<br>ed |
| Adobe F<br>EPSON<br>Matrox I<br>Paint SI<br>PF640U<br>WinZip | Photoshop 5.0.2<br>Printer Software<br>USB Printer Devices<br>PowerDesk 4.18.026<br>hop Pro 5.01<br>J Guide                                                                   |          |
|                                                              | Add/ <u>R</u> emove.                                                                                                    | . ]      |
|                                                              | OK Cancel App                                                                                                    | ly.      |

4. Select EPSON Printer Software in the list, then click Add/Remove. Follow the on-screen prompts to finish removing your Epson FX-880 software.

When done, the Add/Remove Programs dialog box returns:

| Add/Remo                                                     | ve Programs Properties                                                                                                    | ? ×                                                 |
|--------------------------------------------------------------|----------------------------------------------------------------------------------------------------|-----------------------------------------------------|
| Install/Uni                                                  | install   Windows Setup   Startup Disk                                                                                                 |                                                     |
| 2                                                            | To install a new program from a floppy<br>drive, click Install.                                                                        | disk or CD-ROM                                      |
|                                                              | Γ                                                                                                    | Install                                             |
| 3                                                            | The following software can be automa<br>Windows. To remove a program or to r<br>components, select it from the list and<br>Add/Remove. | tically removed by<br>nodify its installed<br>click |
| Adobe F<br>EPSON<br>Matrox F<br>Paint Sh<br>PF640U<br>WinZip | Photoshop 5.0.2<br>USB Printer Devices<br>PowerDesk 4.18.026<br>hop Pro 5.01<br>Guide                                                  |                                                     |
|                                                              | 1                                                                                                    | Add/ <u>R</u> emove                                 |
|                                                              | OK Cance                                                                                                    | L <u>Apply</u>                                      |

- 5. Select EPSON USB Printer Devices, then click Add/Remove. Follow the on-screen prompts to finish removing the software.
- 6. When done, reboot your computer.

## Installation Instructions for Windows 2000

- 1. Make sure your printer is turned off. Then disconnect it from your computer.
- 2. Turn on your computer and make sure Windows 2000 is running.
- 3. Connect your printer to the computer using the EPSON USB adapter cable. You may see the Found New Hardware screen, which appears briefly as the computer configures the USB port:

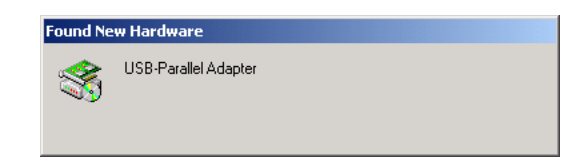

- 4. Click Start, point to Settings, then Printers.
- 5. Double-click the Add Printer icon. You see the Add Printer Wizard:

| Add Printer Wizard |                                                                                                    |
|--------------------|----------------------------------------------------------------------------------------------------|
|                    | Welcome to the Add Printer<br>Wizard<br>This wizard helps you install a printer or make printer<br>connections.<br>To continue, click Next. |
|                    | < <u>B</u> ack.                                                                                                    |

6. Click Next. You see this screen:

| Add Printer Wizard                                                                                                    |
|----------------------------------------------------------------------------------------------------|
| Local or Network Printer<br>Is the printer attached to your computer?                                                                                                |
| If the printer is directly attached to your computer, click Local printer. If it is attached to another computer, or directly to the network, click Network printer. |
| <ul> <li>Local printer</li> <li>Automatically detect and install my Plug and Play printer</li> </ul>                                                                 |
| C Network printer                                                                                                    |
|                                                                                                    |
|                                                                                                    |
|                                                                                                    |
|                                                                                                    |
|                                                                                                    |
|                                                                                                    |
| < <u>B</u> ack <u>N</u> ext > Cancel                                                                                                    |

7. Select Local printer as shown, and make sure the Plug and Play option is turned off. Then click Next.

| Add Printe    | ld Printer Wizard                                                             |                              |                    |                    |          |
|---------------|-------------------------------------------------------------------------------|------------------------------|--------------------|--------------------|----------|
| Select<br>Cor | Select the Printer Port<br>Computers communicate with printers through ports. |                              |                    |                    |          |
| Sel           | ect the port y<br>v port.                                                     | ou want your printer to use. | If the port is not | listed, you can o  | create a |
| ۲             | <u>U</u> se the follo                                                         | wing port:                   |                    |                    |          |
|               | Port                                                                          | Description                  | Printer            |                    | <b></b>  |
|               | COM3:                                                                         | Serial Port                  |                    |                    |          |
|               | COM4:                                                                         | Serial Port                  |                    |                    |          |
|               | FILE:                                                                         | Print to File                | _                  |                    |          |
|               | USBUUI                                                                        | Virtual printer port for US  | В                  |                    |          |
|               | •                                                                             |                              |                    |                    | •        |
|               | Note: Most o                                                                  | omputers use the LPT1: po    | rt to communicat   | e with a local pri | nter.    |
| 0             | C Create a new port:                                                          |                              |                    |                    |          |
|               | Type:                                                                         | Local Port                   |                    |                    | <b>T</b> |
|               |                                                                               | ,                            |                    |                    |          |
|               |                                                                               |                              |                    |                    |          |
|               |                                                                               |                              | < <u>B</u> ack     | <u>N</u> ext ≻     | Cancel   |

8. Select Virtual printer port for USB, as shown above. (If more than one such listing is shown, select the one without a printer name beside it.)

Click Next. You see this screen:

| Add Printer Wizard                                                                                                    |               |
|----------------------------------------------------------------------------------------------------|---------------|
| Add Printer Wizard<br>The manufacturer and model determine which printer to use.                                                                                                    | Ŷ             |
| Select the manufacturer and model of your printer. If your printer came with an installat<br>disk, click Have Disk. If your printer is not listed, consult your printer documentation for<br>compatible printer.                                                                                                    | ition<br>or a |
| Dataproducts     Epson FX-850       Dionix     Epson FX-850       Digital     Epson FX-870       Epson FX-870     Epson FX-830       GCC     Image: State State St | ×<br>•        |
| < <u>B</u> ack <u>N</u> ext > Can                                                                                                    | cel           |

- 9. In the Manufacturers list, select Epson. Then, in the Printers list, select Epson FX-880. Then click Next.
- 10. You see a screen that says "Name Your Printer" near the top. Click Next.

| Add Printer Wizard                           |                                                   |                   |                     |          |
|----------------------------------------------|---------------------------------------------------|-------------------|---------------------|----------|
| <b>Printer Sharing</b><br>You can share this | printer with other netwo                          | rk users.         |                     | Ŷ        |
| Indicate whether yo<br>printer, you must pro | ou want this printer to be<br>ovide a share name. | available to othe | r users. If you sha | are this |
| Do not share th                              | is printer                                        |                   |                     |          |
| C Share as:                                  |                                                   |                   |                     |          |
| ,                                            |                                                   |                   |                     |          |
|                                              |                                                   |                   |                     |          |
|                                              |                                                   |                   |                     |          |
|                                              |                                                   |                   |                     |          |
|                                              |                                                   |                   |                     |          |
|                                              |                                                   |                   |                     |          |
|                                              |                                                   |                   |                     |          |
|                                              |                                                   | / Back            | Nevts               | Cancel   |
|                                              |                                                   | DOCK              | Tours               |          |

11. Make sure Do not share this printer is selected, then click Next.

You see this screen:

| Add Printer Wizard                                                                               |
|--------------------------------------------------------------------------------------------------|
| Print Test Page<br>To confirm that the printer is installed properly, you can print a test page. |
| Do you want to print a test page?                                                                |
| O <u>Y</u> es                                                                                    |
| r Ng                                                                                             |
|                                                                                                  |
|                                                                                                  |
|                                                                                                  |
|                                                                                                  |
|                                                                                                  |
|                                                                                                  |
|                                                                                                  |
| < <u>B</u> ack <u>N</u> ext > Cancel                                                             |

- 12. Select No for printing a test page. (Important: You must select No, or the installation won't be completed properly. See below when done for printing a test page.)
- 13. Click Next, then click Finish. Your system completes the installation.

#### **Printing a Test Page**

If you want, you can print a test page to verify that your printer is working correctly:

- 1. Turn on your printer and make sure paper is loaded.
- 2. Click Start, point to Settings, then Printers.

3. Right-click the Epson FX-880 printer icon, then select Properties. You see this screen:

| 💕 Epson FX-880 Properties                      | ? ×                  |
|------------------------------------------------|----------------------|
| General Sharing Ports Advanced Security Device | Settings             |
| Epson FX-880                                   |                      |
| Location:                                      |                      |
| <u>C</u> omment:                               |                      |
| Model: Epson FX-880                            |                      |
| Features                                       |                      |
| Color: No Paper available:                     |                      |
| Double-sided: No Letter                        | <u> </u>             |
| Staple: No                                     |                      |
| Speed: 7 ppm                                   |                      |
| Maximum resolution: 240 dpi                    | <b>_</b>             |
|                                                |                      |
| Printing Preferences.                          | nt <u>T</u> est Page |
|                                                |                      |
| OK Cancel                                      | Apply                |

4. Click Print Test Page.

If the test page doesn't print correctly, uninstall your printer driver and USB device driver software as described in the next section. Then reinstall it as described above. If you still have any problems, contact your EPSON dealer or EPSON technical support as described in the Where to Get Help section of your printer documentation.

#### **Uninstalling Your Printer Driver**

If you need to uninstall your printer driver and USB device driver software, follow these steps:

- 1. Leave your printer connected to the computer during the uninstall.
- 2. Click Start, point to Settings, then Control Panel.
- 3. Double-click Add/Remove Programs.

| 🙀 Add/Remov           | e Programs                                                                                                   |               |                |
|-----------------------|----------------------------------------------------------------------------------------------------|---------------|----------------|
| R                     | Currently installed programs:                                                                                | Sort by: Name | -              |
| Change or             | Adobe Photoshop 5.0 Limited Edition                                                                          | Size          | 19.9MB 📥       |
| Programs              | EPSON Photo!3 Ver.1                                                                                          | Size          | 1.40MB         |
| Add New<br>Programs   | FF EPSON Printer Software<br>To change this program or remove it from your<br>computer, click Change/Remove. |               | move           |
|                       | 💼 ESC580 Guide                                                                                               | Size          | 3.79MB         |
|                       | Image Expert 1.8                                                                                             | Size          | 10.6MB         |
| Add/Remove            | 🍠 Microsoft Office 2000 Premium                                                                              | Size          | 78.7MB         |
| Windows<br>Components | 🚔 PhotoPrinter 2000                                                                                          | Size          | 48.1MB         |
| Components            | ilverFast                                                                                                    | Size          | 3.90MB         |
|                       | 🛃 SilverFast TWAIN                                                                                           |               | T              |
|                       |                                                                                                    |               | Cl <u>o</u> se |

4. Select EPSON Printer Software. Then click Change/Remove. You see this screen:

| EPSON Printer Utility Uninstall Printer Model                                     | × |
|-----------------------------------------------------------------------------------|---|
| Epson<br>FX-880                                                                   |   |
| Version 5.36E<br>Copyright (C) 2000 SEIKO EPSON CORPORATION. All Rights Reserved. |   |
| OK Cancel                                                                         |   |

5. If more than one printer is shown, make sure the Epson FX-880 icon is selected. Then click OK and follow the on-screen instructions to finish removing the printer driver software.

When done, close the Add/Remove Programs dialog box. Then continue with the following steps to remove the USB device driver software.

6. In the Windows Control Panel, double-click Add/Remove Hardware.

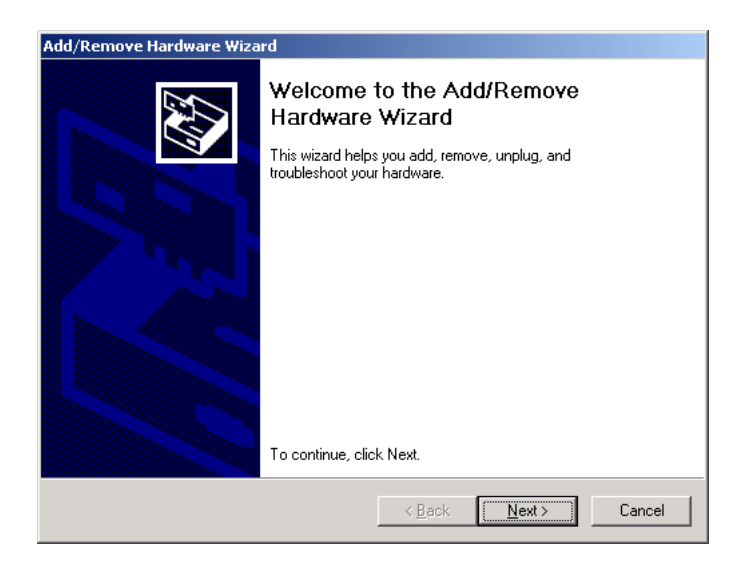

Click Next. You see this screen:

| Add/Remove Hardware Wizard                                                                                                    |
|----------------------------------------------------------------------------------------------------|
| Choose a Hardware Task<br>Which hardware task do you want to perform?                                                                                                    |
| Select the hardware task you want to perform, and then click Next.   Add/Troubleshoot a device  Choose this option if you are adding a new device to your computer or are having problems getting a device working. |
| Uninstall/Unplug a device<br>Choose this option to uninstall a device or to prepare the computer to unplug a<br>idevice.                                                                                            |
| < <u>B</u> ack <u>N</u> ext > Cancel                                                                                                    |

7. Select Uninstall/Unplug a device, then click Next.

| Add/Remove Hardware Wizard                                                   |
|------------------------------------------------------------------------------|
| Choose a Removal Task<br>You can remove a device permanently or temporarily. |
| Select the removal task you want to perform, and then click Next.            |
| < <u>B</u> ack <u>N</u> ext > Cancel                                         |

8. Select Uninstall a device, then click Next. You see this screen:

| Add/Remove Hardware Wizard                                                                  |
|---------------------------------------------------------------------------------------------|
| Installed Devices on Your Computer<br>The following hardware is installed on your computer. |
| Select the device you want to uninstall.                                                    |
| Devices                                                                                     |
| 💻 Numeric data processor                                                                    |
| Microsoft PS/2 Mouse                                                                        |
| Logical Disk Manager                                                                        |
| Wunknown Modem                                                                              |
|                                                                                             |
| USB Printing Support                                                                        |
| Show hidden devices                                                                         |
| < <u>B</u> ack Next> Cancel                                                                 |

- 9. Select USB Printing Support. (You may have to scroll down in the list to see it.) Then click Next and follow the on-screen instruction to finish uninstalling the software.
- 10. When done, unplug the USB adapter cable from your computer.

FX is a trademark of Epson America, Inc., and EPSON is a registered trademark of SEIKO EPSON CORPORATION.

General Notice: Other product names used herein are for identification purposes only and may be trademarks of their respective owners. EPSON disclaims any and all rights in those marks.

Copyright © 2000 by Epson America, Inc.

Free Manuals Download Website <u>http://myh66.com</u> <u>http://usermanuals.us</u> <u>http://www.somanuals.com</u> <u>http://www.4manuals.cc</u> <u>http://www.4manuals.cc</u> <u>http://www.4manuals.cc</u> <u>http://www.4manuals.com</u> <u>http://www.404manual.com</u> <u>http://www.luxmanual.com</u> <u>http://aubethermostatmanual.com</u> Golf course search by state

http://golfingnear.com Email search by domain

http://emailbydomain.com Auto manuals search

http://auto.somanuals.com TV manuals search

http://tv.somanuals.com